# Anleitung "Gottesdienst-Termine veröffentlichen"

Sie möchten Ihre Gottesdienst-Termine auf Ihrer Gemeindeseite im Kirchenkreis-Webauftritt sichtbar machen, so dass die Termine auch in den Zeitungen des sh:z-Verlages erscheinen?

Hier finden Sie eine Anleitung, wie Sie Ihre Termine veröffentlichen:

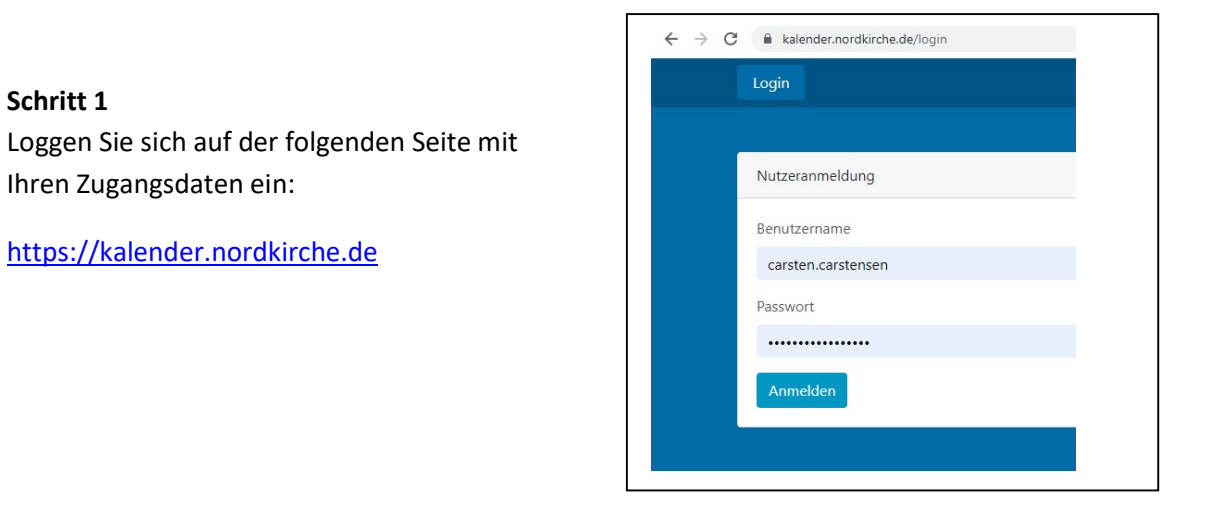

# Schritt 1

Schritt 2

Sie sehen nun eine Übersicht Ihrer Vorlagen, Entwürfe, bereits erfassten Veranstaltungen und ggfs. eine Liste vergangener Veranstaltungen.

Um eine neue Veranstaltung zu erfassen, klicken Sie auf den Button "Veranstaltung anlegen" oben rechts.

| C  kalender.nordkirche.de/events/                                              | <b>0</b> ≁ ☆          |   |
|--------------------------------------------------------------------------------|-----------------------|---|
| Veranstaltungen Logout                                                         |                       |   |
| Veranstaltungen<br>Vorlagen Entwürfe Aktuelle Veranstaltungen Vergangene Verar | Veranstaltung anlegen | ] |
| Vorlagen                                                                       | ~                     |   |
| Entwürfe                                                                       | ~                     |   |
| Veranstaltungen                                                                | ~                     |   |
| Vergangene Veranstaltungen                                                     | ~                     |   |
|                                                                                |                       |   |

### Schritt 3

Es öffnet sich die Seite "Veranstaltung anlegen".

Dort wählen Sie zuerst den "Typ" der Veranstaltung aus. In unserem Fall den Eintrag "Gottesdienst":

| Тур          | Gottesdienst  |
|--------------|---------------|
| Titel        | Gemeindeleben |
|              | Bildung       |
| Datum am/vom | Konzerte      |
|              | Gottesdienst  |
| bic          | Events        |

| Pflichtangaben Beschreib<br>Me | ungstext & Mitwirkende<br>dien                                        |                                                                   |            | Checken &<br>Veröffentlichen |
|--------------------------------|-----------------------------------------------------------------------|-------------------------------------------------------------------|------------|------------------------------|
|                                |                                                                       |                                                                   |            |                              |
| aus Vorlage                    | Bitte auswählen                                                       |                                                                   | <u> </u>   |                              |
| Тур                            |                                                                       |                                                                   |            |                              |
| Titel                          |                                                                       |                                                                   |            |                              |
| Datum am/vom                   | TT.MMJW III HRmm                                                      | O                                                                 |            |                              |
| bis                            | TT.MM.JUJ HH:mm                                                       | 🕑 🔽 offenes 8                                                     | Ende       |                              |
| Veranstaltungsort              |                                                                       |                                                                   |            |                              |
|                                | EvLuth. Kirchengemeinde Satz                                          | wp. Flensburger Straße 5. Of Satrup-                              | Mitta, 24  |                              |
|                                | * St. Laurentius-Kirche zu Satro                                      | Jp. Renaburger Straße 1, OT Satrup-1                              | ditta. 242 |                              |
|                                | * Ev. Gemeindehaus Satrup Ren<br>* Pastorat Satrup, Rentburger Strait | nburger Straße 3, OT Satrup-Mitte, 2/<br>Se 5, 24900 Mittelangeln | 6955 Mitt  |                              |
| Veranstalter                   | EvLuth. Kirchengemeinde Satz                                          | WD. Flensburger Straße 5. Of Setrup-                              | Mitte 24   |                              |
| Mitveranstalter hinzufügen     | Ritte auswählen                                                       |                                                                   |            |                              |
| freie Mitveranstalter          |                                                                       |                                                                   |            |                              |
|                                |                                                                       |                                                                   |            |                              |
|                                |                                                                       |                                                                   |            | Weiter                       |

## Schritt 4

Danach geben Sie im Feld "Titel" den Titel Ihrer Veranstaltung an:

| Titel        | Plattdeutscher Gottesdienst |  |
|--------------|-----------------------------|--|
| Datum am/vom | TT MAA IIII                 |  |

#### Schritt 5

Im nächsten Schritt wählen Sie das Datum und die Uhrzeit der Veranstaltung:

(Hinweis: Bei "offenes Ende" befindet sich ein Häkchen und Sie brauchen deshalb kein Datum und keine Uhrzeit für das Ende der Veranstaltung angeben.)

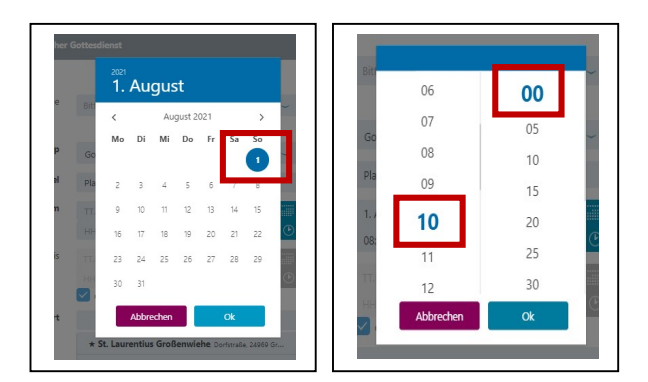

#### Schritt 6

Nun wählen Sie im Feld "Veranstaltungsort" den Ort aus, an dem der Gottesdienst stattfindet (Kirchengebäude o.ä.) und klicken danach auf den Button "weiter" unten auf der Seite.

| veranstattungsort             | * St. Laurentius-Kirche zu Satrup, F | lensburger Stra  |
|-------------------------------|--------------------------------------|------------------|
| Veranstalter                  | EvLuth. Kirchengemeinde Satrup       | Flensburger Stra |
| Mitveranstalter<br>hinzufügen | Bitte auswählen                      | ~                |
| freie Mitveranstalter         |                                      |                  |
|                               |                                      |                  |
|                               |                                      | VVe              |

### Schritt 7

Es öffnet sich die Seite "Beschreibungstext & Medien".

Hier können Sie Ihre Veranstaltung bei Bedarf ausführlich beschreiben, ihr ein Foto hinzufügen, Dateien anhängen (z.B. ein Faltblatt o.ä.) und auch einen Link zur Anmeldung hinterlegen.

Sie finden eine Beschreibung der Felder direkt auf der Seite.

Nach einem Klick unten auf den Button "weiter" wechseln Sie zur nächsten Seite.

| Pflichtangaben Beschrei | bungstext & Mitwirkende | Anmeldung & Tickets fürs Suc |                                                                                                    |
|-------------------------|-------------------------|------------------------------|----------------------------------------------------------------------------------------------------|
| M                       | edien                   |                              | Veröffentlichen                                                                                                    |
|                         | ensi                    |                              |                                                                                                    |
| Texte                   |                         |                              |                                                                                                    |
| Torres .                |                         |                              |                                                                                                    |
| Teaser                  |                         |                              | Was zeichnet diese Veranstahung besonders<br>aus Fassen Sie in einem Satz zusammen.<br>Ergänzen oder präzisieren Sie ggf, den That.<br>Dies ist der Test, der neben That und Datum<br>in Suchergebnissen erscheint. |
| Beschreibung            | biee oc                 | 35                           | Mier können Sie die Veranstaltung ausführlich                                                                                                    |
|                         |                         |                              | beschreiben. Mit, von und für welche<br>Teilnehmer, in welchem Zusammenhang<br>findet sie statt? Machen Sie ggt. Angaben<br>zum Programm und Ablauf.                                                                |
|                         |                         |                              | Weiter unten können Sie Dateien (z.B. ein<br>PDF) mit ergänzenden informationen<br>hochladen.                                                                                                    |
| Dill                    |                         |                              |                                                                                                    |
| Bilder                  |                         |                              |                                                                                                    |
| Bild/Foto               |                         | Datei hochladen              | Erlaubte Blidformate: JPG, PNG, GHF, TIF (max.<br>20 MB / Empfehlung: 1200x800 Pixel)                                                                                                    |
| Ergänzende Daten        |                         |                              |                                                                                                    |
|                         |                         | Dateien hochladen            |                                                                                                    |
| Externe URL             |                         |                              |                                                                                                    |
| Online-Anmeldung        |                         |                              |                                                                                                    |
| Anmeldelink             |                         |                              | Tragen Sie hier den Link ein, den Sie von                                                                                                    |
| A HING AND A            |                         |                              | Ihrem Buchungsportal (z.B. Church-Events<br>oder Churchtools) bekommen haben.                                                                                                    |

#### Schritt 8

Nun fügen Sie auf der Seite "Mitwirkende" im Feld "Leitung" noch den Namen der Pastorin/des Pastors ein:

| Pflichtangaben               | Beschreib<br>Me | ungstext &<br>dien | Mitwirkende | Anmeldung & Tickets | fürs Suchen optimieren |
|------------------------------|-----------------|--------------------|-------------|---------------------|------------------------|
| ttesdienst <b>Plattdeuts</b> | cher Gottesdie  | nst                |             |                     |                        |
|                              |                 |                    |             |                     |                        |
|                              |                 |                    |             |                     |                        |
|                              |                 |                    |             |                     |                        |
| Mitwirkende                  |                 |                    |             |                     | _                      |
| Mitwirkende                  | Leitung         | Pastor Carste      | ensen       | _                   |                        |

#### Schritt 9

Durch Klick auf den Button "Veröffentlichen" (ganz unten) sorgen Sie schließlich dafür, dass die Veranstaltung gespeichert und veröffentlicht wird.

*Wichtiger Hinweis:* Nach dem Speichern gibt es eine Verzögerung, bis der Termin auf Ihrer Gemeindeseite dargestellt wird (in der Regel ca. 20 bis 40 Minuten)!

|   | Bild/Foto                             | Datei hochladen | Erlaubte Bildformate: JPG, PNG,<br>GIF, TIF (max, 20 MB /<br>Empfehlung: 1200x800 Pixel) |  |
|---|---------------------------------------|-----------------|------------------------------------------------------------------------------------------|--|
| E | Wollen Sie die Ve<br>veröffentlichen? | ranstaltung     |                                                                                          |  |
|   | Nein                                  | Ja              | den<br>a<br>en:                                                                          |  |
|   | _                                     |                 | weiter                                                                                   |  |